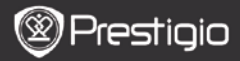

# Rozpoczęcie Korzystania z Urządzenia

# 1. Lista elementów w opakowaniu

- 1. Czytnik eBook
- 3. Słuchawka
- 5. Karta gwarancyjna

## 2. Wygląd Urządzenia

- 2. Kabel USB
- 4. Skrócona Instrukcja Użytkowania

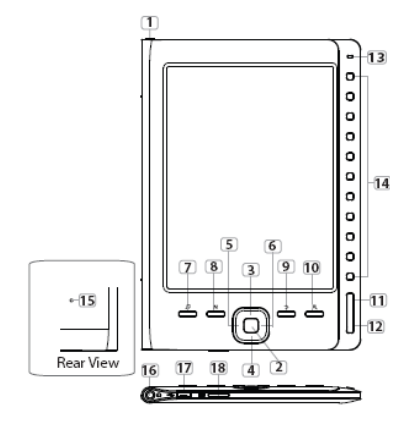

| 1      | Przycisk Power            | Włącza/wyłącza urządzenie                                                      |
|--------|---------------------------|--------------------------------------------------------------------------------|
| 2      | Przycisk ENTER            | Potwierdź opcję                                                                |
| 3<br>6 | 4 5 Przyciski<br>strzałek | Nawigacja po wszystkich opcjach; regulacja<br>głośności                        |
| 7      | Przycisk Music            | Uruchamia tryb odtwarzania muzyki przy<br>uruchomionym w tle trybie muzycznym. |

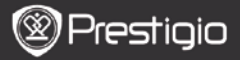

| 8  | Przycisk Menu           | Uruchamia menu opcji                                                                       |
|----|-------------------------|--------------------------------------------------------------------------------------------|
| 9  | Przycisk Back           | Wróć do poprzedniej opcji: Wciśnij i przytrzymaj<br>przycisk, aby wrócić do strony głównej |
| 10 | Przycisk Zoom           | Powiększenie/zmniejszenie zawartości ekranu                                                |
| 11 | Przycisk strony<br>PREV | Przeskocz do poprzedniej strony                                                            |
| 12 | Przycisk strony<br>NEXT | Przeskocz do następnej strony.                                                             |
| 13 | Wskaźniki LED           | Zasilanie i status baterii                                                                 |
| 14 | Przyciski<br>nawigacji  | Pozwalają wybrać odpowiedni element; służą do<br>wprowadzania numerów stron                |
| 15 | Przycisk RESET          | Przywróć urządzenie do domyślnych ustawień<br>fabrycznych.                                 |
| 16 | Gniazdo<br>słuchawkowe  | Służy do podłączenia słuchawek                                                             |
| 17 | Port Mini USB           | Służy do podłączenia do portu USB na<br>komputerze PC.                                     |
| 18 | Gniazdo Kart SD         | Włóż kartę microSD                                                                         |

## 3. Wł./Wył. Zasilania

- Wciśnij i przytrzymaj przycisk Power, aby włączyć czytnik./ automatycznie uruchomi się ekran powitalny przed przejściem do menu głównego Home.
- Naciśnij i przytrzymaj przycisk Power, aby wyłączyć urządzenie.

# 4. Ładowanie

- Połącz urządzenie oraz komputer PC/Notebook w celu naładowania urządzenia. Aby naładować urządzenie w pełni potrzeba w przybliżeniu 4 godzin.
- Doładuj akumulator, gdy poziom naładowania jego akumulatora spadnie do niskiego, co symbolizuje ikona III. Ikona C pojawia się podczas ładowania.

## 5. Korzystanie z karty pamięci Micro SD

- Urządzenie obsługuje karty pamięci Micro SD.
- Aby włożyć kartę microSD, umieść kartę w gnieździe urządzenia etykietą skierowaną w kierunku tylnej ścianki urządzenia.
- Aby wyjąć kartę Micro SD, delikatnie naciśnij krawędź karty, aby zwolnić blokadę zabezpieczającą i wyjmij kartę z gniazda.

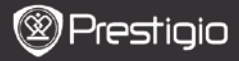

## Czytanie Książek

| Home               |    |                 | <b>4</b> )20 🕞 |
|--------------------|----|-----------------|----------------|
|                    | ß  | Reading History | 0              |
|                    | ۵  | Book            | 0              |
|                    | 01 | Music           | 0              |
|                    | ń  | Picture         | 0              |
|                    | Q  | File explorer   | 0              |
|                    | ۵  | System Setting  | 0              |
|                    | 12 | User Manual     | 0              |
| 04:25<br>2010.3.16 |    |                 |                |

have thought possible. Why is it that the only time I can tell the truth is when it's quaranteed to get me into trouble? But I guess I amfeeling sort ofweird about the whole thing.Maybe LIIV's parents were right. Mr.Glanini, though was totally cool.He smiled in this funny way and said."I have no intention ofmaking your mother cry,but ifl ever do,you have my permission to kick my butt." So that was okay sort of. Anyway, Dad sounded really weird on the phone.But then again he always does.Transatlantic phone calls because I can hear the ocean swishing around in the background and it makes me all nervous like the fish are listening, or something.Plus Dad didn't even want to talk to me.He wanted to talk to MomJ suppose somebody died, and he wants Mom to break it to me gently. Maybe it was Grandmère.Hmmm... My breasts have grown exactly nonesince last summer. Mom was totally wrong, i did nothave a growth spurt when i turned fourteenJike she did.I will probably neverhave a growth sourt at least not on my chest. I only have growth spurts UP,not OUT.I am now the tallest girl in my class. Now if anybody asks me to the CulWciśnij **Przyciski Numeryczne**, aby wybrać opcję **Book** i przejść do modułu czytania książek.

#### UWAGA

- Wybierz Reading History, aby wyświetlić pliki wcześniej czytane.
- Jeśli pliki były zapisane na karcie micro SD, wciąż wyświetlają się na liście plików, nawet jeśli karta MicroSD została wyjęta. Jednakże plików tych nie można odtworzyć, jeśli karta microSD została wyjęta.
- Na ekranie wyświetlania książki, wciśnij przyciski PREV/NEXT PAGE (POPRZ./NAST. STRONA), aby zmieniać strony.
- Wciśnij przycisk Zoom, aby powiększyć/zmniejszyć zawartość ekranu.
- Wciśnij przycisk Menu, aby wejść do menu opcji.
- Wciśnij Przycisk BACK, aby powrócić do poprzedniej opcji.

### UWAGA:

W ostrym słońcu lub w niskiej temperaturze, litery wyświetlane na ekranie mogą być słabo widoczne.

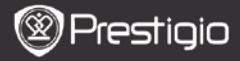

# Jak pobrać eBOOKi

## 1. Instalacja Adobe Digital Editions (ADE)

- Prosimy pobrać Adobe Digital Edition (ADE) online na stronie internetowej: http://www.adobe.com/products/digitaleditions.
- Zainstaluj Adobe Digital Edition (ADE) na Twoim komputerze PC/Notebooku.
- Jeśli nie posiadasz Adobe ID, utwórz je wykonując instrukcje wyświetlane na ekranie.

# 2. Pobieranie eBooków z sklepów internetowych z eBookami na swój komputer PC/Notebook.

- Włącz autoryzację dla swojego komputera PC/notebooka z sklepu e-Book.
- Autoryzuj urządzenie do transferu i odczytu pobranych książek eBook na urządzenie.
- Pobierz książki eBook w formacie Adobe PDF lub formatach EPUB na swój komputer PC/Notebook i przetransferuj je do urządzenia.

# 3. Transfer Treści na urządzenie podłączone do Twojego komputera PC/Notebooka.

- Podłącz urządzenie do PC/Notebooka za pomocą dostarczonego kabla USB.
- Wybierz treści, które chcesz przetransferować na swój komputer PC/Notebook.
- 3. Przeciągnij treści z komputera PC/Notebooka na urządzenie.
- Prosimy nie odłączać kabla USB podczas przesyłania danych. Może to spowodować awarię urządzenia i plików.
- Kliknij lewym klawiszem myszy na ikonę <sup>3</sup>, aby w bezpieczny sposób odłączyć urządzenie od komputera PC/Notebooka.

### UWAGA:

Treści mogą być również przetransferowane na kartę micro SD znajdującą się w urządzeniu.